## Manuál pro platformu Zoom

FF UP nakoupila placené licence platformy Zoom.us od společnosti cesnet

## <u>Instalace</u>

• Přihlašte se na <u>https://cesnet.zoom.us/</u>

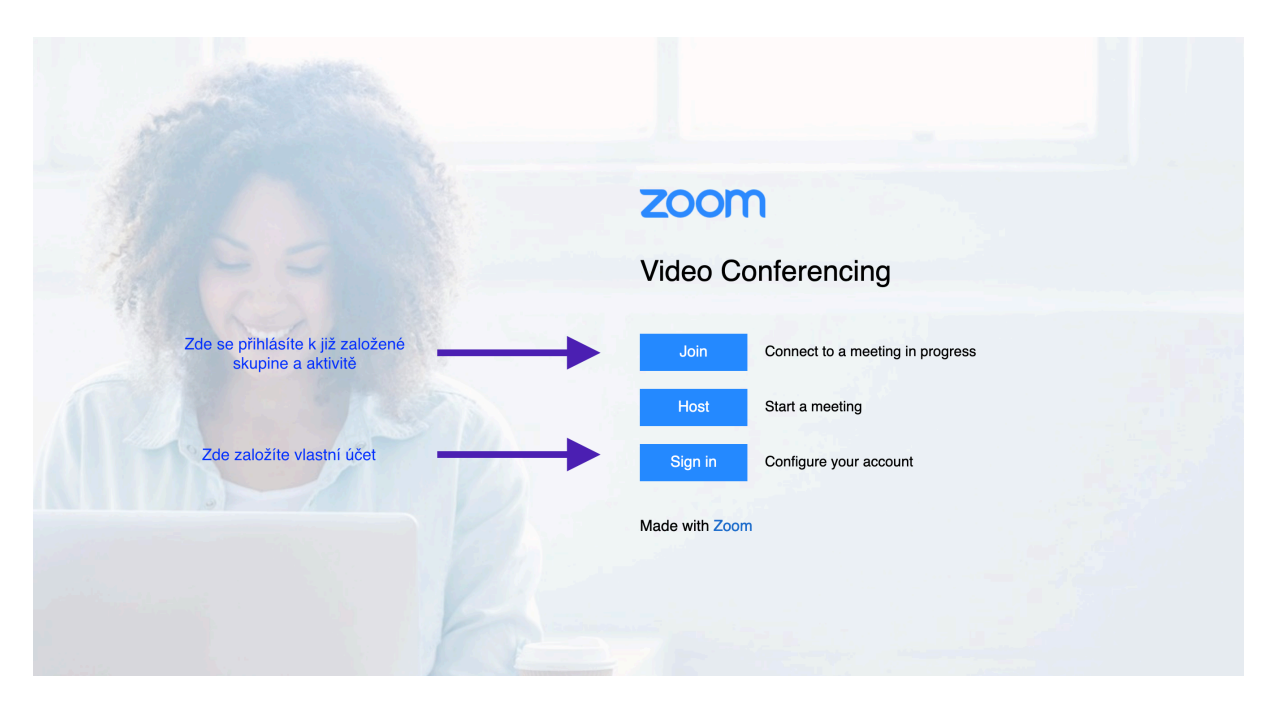

• **Přihlašování**: je nutné se registrovat vlastním upol účtem, potom CVT může Vašemu účtu přidělit licenci. Děkanát FF UP upřesní počet licencí pro jednotlivé katedry.

| Log in with                         |                                  |
|-------------------------------------|----------------------------------|
| Palacky University Olomouc          | Universita Pulakina<br>• Okenasi |
|                                     |                                  |
| Another account                     |                                  |
| A = = = = = = = = = = = = = = = = = | CESNET                           |
|                                     |                                  |
|                                     |                                  |
|                                     |                                  |
|                                     |                                  |
|                                     |                                  |
|                                     |                                  |
|                                     |                                  |
|                                     |                                  |
|                                     |                                  |
|                                     |                                  |
|                                     |                                  |
|                                     |                                  |
|                                     |                                  |

• **Zakládání schůzek**: Po registraci se připojíte do administrativního rozhraní Zoomu, kde můžete plánovat hodiny. Rozhraní je anglicky a v několika dalších jazycích, ale čeština mezi nimi není.

|                      |                             |                                              | REQUEST A DI       | EMO 1.888.799.0125 | RESOURCES - SUPPOR | а |
|----------------------|-----------------------------|----------------------------------------------|--------------------|--------------------|--------------------|---|
|                      | ANS & PRICING CONTACT SALES |                                              | SCHEDULE A MEETING | JOIN A MEETING     | HOST A MEETING -   |   |
| Profile              | My Meetings > Schedule a    | Meeting                                      |                    |                    |                    |   |
| Meetings             | Schedule a Meeting          |                                              |                    |                    |                    |   |
| Recordings           | Торіс                       | My Meeting                                   |                    |                    |                    |   |
| Settings             | Description (Optional)      | Enter your meeting description               |                    |                    |                    |   |
| Account Profile      |                             |                                              |                    |                    |                    |   |
| Keports              | When                        | 03/22/2020 📑 11:00 V PM V                    |                    |                    |                    |   |
| Attend Live Training | Duration                    | $1 \longrightarrow hr 0 \longrightarrow min$ |                    |                    |                    |   |
| Video Tutorials      | Time Zone                   | (GMT+1:00) Prague Bratislava ~               |                    |                    |                    |   |
|                      |                             | Recurring meeting                            |                    |                    |                    |   |
|                      | Registration                | Required                                     |                    |                    |                    |   |

Druhá možnost je nainstalovati si aplikaci Zoom.us na vlastní počítač nebo telefon. Volby jsou podobné, ale rozhraní je jednodušší.

| • • •         | n<br>Home      | Chat | () (1)<br>Meetings Contacts |                       | Q Search | FK |
|---------------|----------------|------|-----------------------------|-----------------------|----------|----|
|               |                |      |                             |                       |          | ٥  |
|               |                |      |                             |                       |          |    |
|               |                |      |                             |                       |          |    |
|               |                |      |                             |                       |          |    |
|               |                |      | 10                          |                       |          |    |
|               |                |      | IU                          | 0.32 PIVI             |          |    |
|               | +              |      |                             |                       |          |    |
| New Meeting ~ | Join           |      |                             |                       |          |    |
| -             |                |      |                             |                       |          |    |
|               |                |      | Neuro                       | coming mostings today |          |    |
| 19            |                |      | No upo                      | coning meetings today |          |    |
| Schedule      | Share Screen ~ |      |                             |                       |          |    |
|               |                |      |                             |                       |          |    |
|               |                |      |                             |                       |          |    |

V obou případech se schůzky organizují podobně, buď prostřednictvím *Meetings* ve webovém rozhraní nebo *Schedule* v aplikaci. Následuje následující volba, kde je třeba upřesnit čas schůzky/aktivity a vygenerovat odkaz, který pošlete studentům prostřednictvím Moodlu, nebo kolegům mailem/MS Teams.

| •••                                                                                                    | Schedule Meeting                                                                                                    | Q Search                                               |  |
|----------------------------------------------------------------------------------------------------|----------------------------------------------------------------------------------------------------|--------------------------------------------------------|--|
| Čas schůzky<br>u volné verze max. 40 minut,<br>ale stejná skupina může pover<br>krátké přestávce ihned<br>pokračovat | Das/5UJ [pondělí 9.45-11.15]           Date           23/03/2020 ~         9:45 AM ~         to         23/03/2020 ~         111 AM ~           Recurring meeting         Time Zone: Prague Bratislava ~ | Jméno předmětu<br>(aby se studentům<br>kurzy nepletly) |  |
|                                                                                                    | Meeting ID O Renerate Automatically Personal Meeting ID 548-607-9257 Password Require meeting password                                                                                                   | Přístupnost schůzky                                    |  |
|                                                                                                    | Video<br>Host On O Off Participants On O Off                                                                                                    |                                                        |  |
|                                                                                                    | Audio<br>Telephone Computer Audio Telephone and Computer Audio Dial in from United States Edit                                                                                                    | Propojení s<br>kalendářem (může                        |  |
|                                                                                                    | Calendar O iCal O Google Calendar O Utlook O ther Calendars                                                                                                    | integrovat Outlook)                                    |  |
|                                                                                                    | Advanced Options ~                                                                                                    |                                                        |  |
|                                                                                                    | Cancel Schedule                                                                                                    |                                                        |  |

Když byla schůzka vytvořena, objeví se v kalendáři, jako například zde, kde ji můžeme dále upravovat:

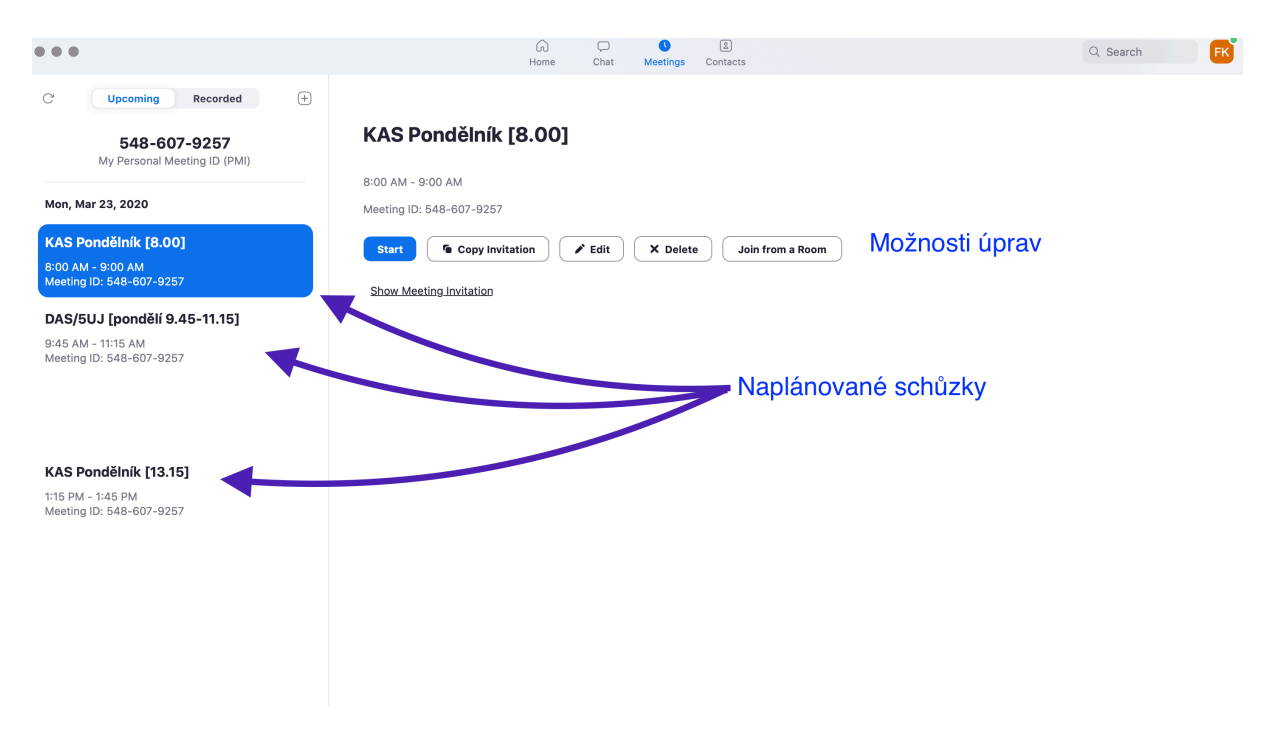

Schůzku zahájíme modrým tlačítkem **start**, po jehož zmáčknutí se nám objeví následující volby, kde jsou již všechny základní funkce pro organizátora schůzky přístupné.

Pořadatel skupiny (ang. *host*) má některé funkce, které účastníci schůzky nevidí. Pěkný přehled a tutoriály jsou v přiloženém anglickém návodu.

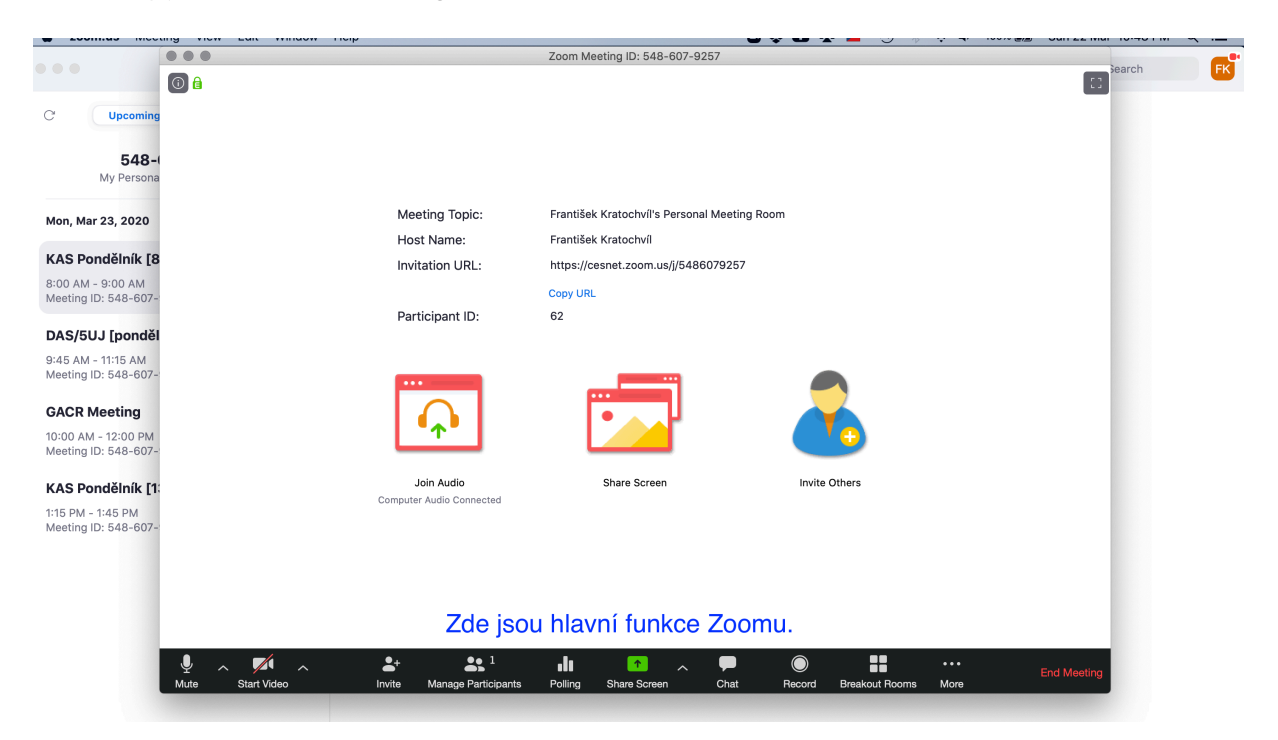

Důležité funkce:

- Virtual background: umožňuje filtrovat pozadí, když používáte kameru
- Chat: umožňuje zpětnou vazbu, stejně jako reakce (rozumím, nerozumím, pomaleji, čas na kávu)
- Ankety (polling) umožňují okamžitou zpětnou vazbu velké skupiny, když jimi průběžne prokládáte schůzku/přednášku/seminář
- •

| There has not been motory b                  | Jookmarks Tools      | thindott help                            |                   |             |                |                                               |
|----------------------------------------------|----------------------|------------------------------------------|-------------------|-------------|----------------|-----------------------------------------------|
| ● ● ●            < 🗛 (99+)                   | 3 Expres 📑 "Chine    | 🗄 📑 "Chine 🕇 Untitle 🥞 Analyz 🥞 Ha       | amilt 🔺 CDC p 🗔 ( | Downia 🚾 Go | iogli 🧿 zoom i | Tips and Ti 🖸 Webin: 🖸 Me 🗙 👌 🕂 🗸             |
| $\leftarrow \rightarrow$ C $\textcircled{o}$ | tps://zoom.us/meetin | g/5486079257#managePoll                  |                   | 120%        | ⊌ ☆            | 👱 III\ 🗊 🗢 📄 IIII 🛎 🚍                         |
|                                              |                      |                                          |                   | RE          | QUEST A DEMO   | 1.888.799.0125 RESOURCES <del>-</del> SUPPORT |
|                                              | Add a Poll           |                                          |                   |             | ×              | MEETING HOST A MEETING -                      |
| Profile                                      | Podr                 | nět                                      |                   |             |                | Join Now                                      |
| Meetings                                     | 🗆 And                | onymous? ⑦                               |                   |             |                | Meeting lemplates                             |
| Webinars                                     | 1.                   |                                          |                   |             |                |                                               |
| Recordings                                   |                      | Ktere slovo v nasledujíci vete je podmet | i:<br>He          |             |                |                                               |
| Settings                                     |                      | John was given presents by an his men    | 45.               |             |                | ) Yahoo Calendar                              |
| Account Profile                              |                      | Single Choice OMultiple Cho              | vice              |             |                |                                               |
| Reports                                      |                      | friends                                  |                   |             |                |                                               |
|                                              |                      | John                                     |                   |             |                |                                               |
| Attend Live Training                         |                      | presents                                 |                   |             |                |                                               |
| Video Tutorials                              |                      | no idea                                  | 24                | 18          |                | Copy the invitation                           |
| Knowledge Base                               |                      | Answer 5 (Optional)                      |                   |             |                |                                               |

- **Record**: aktivitu je možné nahrát a zpětně nahrát na Moodle.
- U velkých skupin je možnost tzv. **Breakout rooms**, tedy rozdělení do menších diskusních skupin, které mohou řešit dílčí témata, která jim pořadatel přidělí.
- Dále je možné streamovat živě přes YouTube, Facebook nebo jinou platformu.
- Sdílení obrazovky prostřednictvím Share Screen (je dobré si uklidit na ploše a pozavírat okna, která nechceme ukazovat)

## Po ukončení aktivity zavřeme schůzku červeným END MEETING v pravém dolním rohu.

## Další informace

- Attendee Attention Tracking: https://support.zoom.us/hc/en-us/articles/115000538083-Attendeeattention-tracking
- Polling: https://support.zoom.us/hc/en-us/articles/213756303-Polling-for-Meetings
- Breakout Rooms: https://support.zoom.us/hc/en-us/articles/206476093-Getting-Started-with-Breakout-Rooms
- Non-verbal Feedback: https://support.zoom.us/hc/en-us/articles/115001286183-Nonverbal-Feedback-During- Meetings
- Virtual Backgrounds: https://support.zoom.us/hc/en-us/articles/210707503-Virtual-Background
- Sharing a Screen: https://support.zoom.us/hc/en-us/articles/201362153-How-Do-I-Share-My-Screen-
- Whiteboard: https://support.zoom.us/hc/en-us/articles/205677665-Sharing-a-whiteboard
- Annotation: https://support.zoom.us/hc/en-us/articles/115005706806-Using-annotation-tools-on-a-shared-screen- or-whiteboard
- Transcription of meetings: https://support.zoom.us/hc/en-us/articles/115004794983-Automatically-Transcribe- Cloud-Recordings-
- Chat: https://support.zoom.us/hc/en-us/articles/203650445-In-Meeting-Chat